## (3) IMAP メールアカウントの設定

■画面左下にある マークをクリックし、スタートメニューを開きます。 次に、「メール」をクリックします。

(※スタートメニューはキーボードの Windows ロゴキー 冊 を押しても表示されます。)

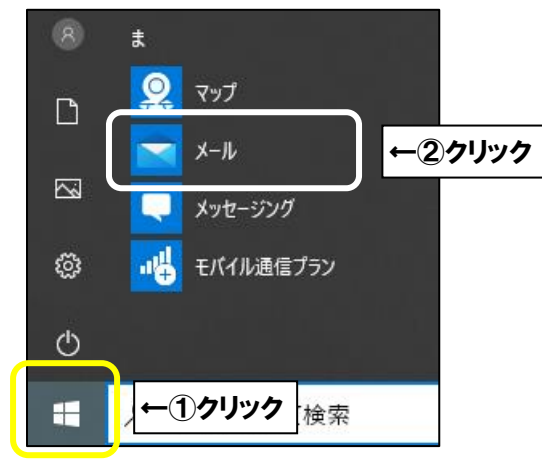

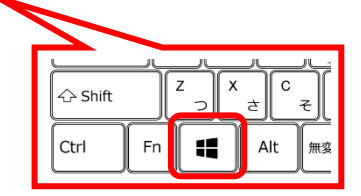

■「アカウントの追加」という画面が表示されましたら、「詳細設定」をクリックします。

|   | メール、カレンダー、連絡先 にアカウントを追加して、メール、予定表イベン<br>ト、連絡先にアクセスします。 | 3     |
|---|--------------------------------------------------------|-------|
|   | Outlook.com<br>Outlook.com, Live.com, Hotmail, MSN     |       |
|   | Office 365<br>Office 365, Exchange                     |       |
|   | Google                                                 |       |
|   | iCloud                                                 |       |
|   | その他のアカウント<br>POP、IMAP                                  |       |
| 1 | 🔅 詳細設定                                                 | ←クリック |
|   | ×                                                      | 閉じる   |

※「アカウントの追加」画面が表示されない方は

「アカウント」をクリックして「アカウントの追加」をクリックしてください。

|                             | **<br>←①クリック | € S Q<br>~ 3⊁€       |           |                                                                                                    |                                                                   |
|-----------------------------|--------------|----------------------|-----------|----------------------------------------------------------------------------------------------------|-------------------------------------------------------------------|
| ☑ 献 <sup>A</sup><br>■ ○ 何代國 | ■ ペ ☆        | 東 2 3回<br>すべて、 未同期です |           | 2<br>2<br>7<br>1<br>3<br>1<br>2<br>7<br>1<br>3<br>1<br>1<br>1<br>1<br>1<br>1<br>1<br>1<br>1<br>1<br>1<br>1<br>1<br>1<br>1<br>1<br>1 | レー レ ×<br>ウントの管理<br>た編集するアカウントを選びます。<br>・ 受信トレイのリンク<br>・ アカウントの追加 |
|                             | 〇 何でも聞いてください | 8 O 😫 🗔 🧯            | ) 🔎 📴 🙆 🖬 |                                                                                                    | ^ ‱ ∉ 4× © 11:28 🐻                                                |

■「インターネットメール」をクリックします。

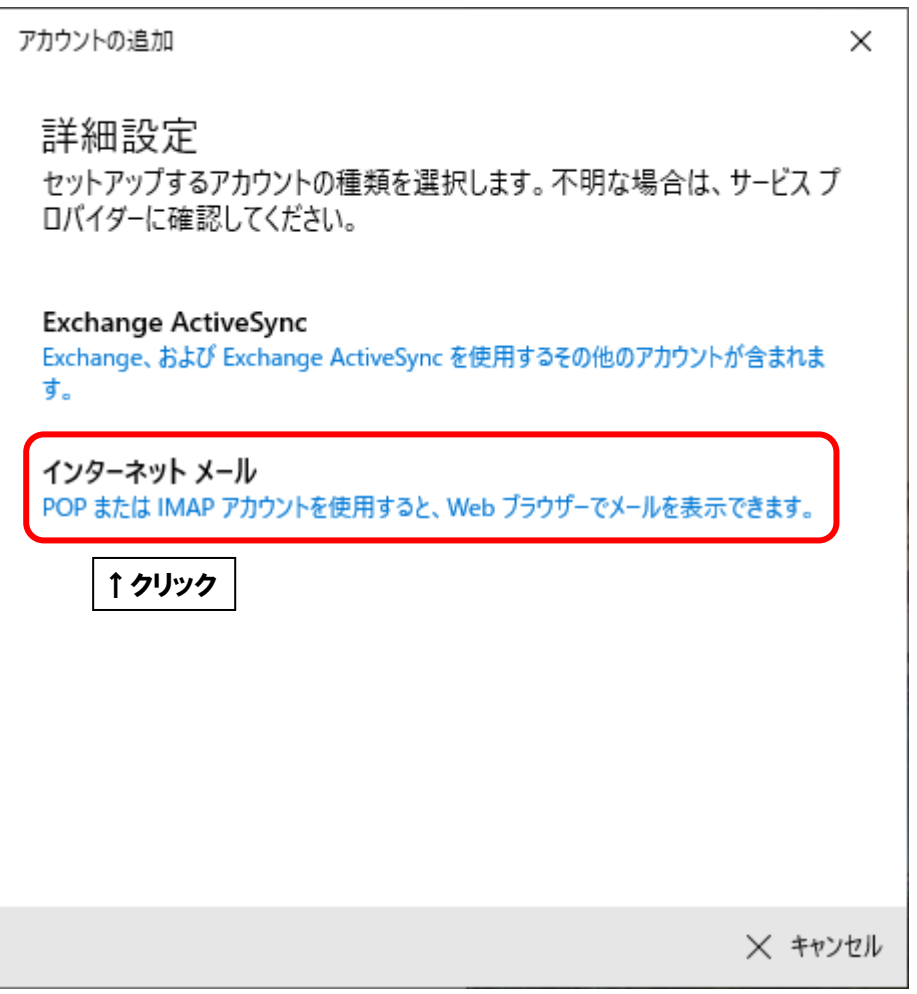

■「インターネットメールアカウント」が表示されましたら、画面を以下のように設定します。

| アカウントの追加 ×                                 |             |
|--------------------------------------------|-------------|
| インターネット メール アカウント                          |             |
| メール アドレス                                   |             |
| himawari@hm.aitai.ne.jp                    |             |
| ユーザー名                                      |             |
| himawari@hm.aitai.ne.jp                    |             |
| 例: kevinc、kevinc@contoso.com、domain¥kevinc |             |
| パスワード                                      |             |
| •••••                                      |             |
| ፖከウント名                                     |             |
| himawari@hm.aitai.ne.jp                    |             |
| この名前を使用してメッセージを送信                          |             |
| ひまわり太郎                                     | <b>←①入力</b> |
| 受信メール サーバー                                 |             |
| imap.aitai.ne.jp:993                       |             |
| アカウントの種類                                   |             |
| IMAP4 V                                    |             |
| メールの送信 (SMTP) サーバー                         |             |
| auth.aitai.ne.jp :465                      |             |
| ✓ 送信サーバーには、認証が必要です                         |             |
| ✔ 送信メールに同じユーザー名とパスワードを使用する                 |             |
| ✓ 受信メールには SSL が必要                          |             |
| ✓ 送信メールには SSL が必要                          | L           |
| ✓ サインイン × ←②・                              | クリック        |

| 表示名               | 入力内容                        |  |
|-------------------|-----------------------------|--|
|                   | アカウント ID 通知書(P4 参照)に記載されている |  |
|                   | <u>メールアドレス</u> を入力します。      |  |
|                   | アカウント ID 通知書(P4 参照)に記載されている |  |
|                   | <b>メールアドレス</b> を入力します。      |  |
|                   | アカウント ID 通知書(P4 参照)に記載されている |  |
|                   | <b>パスワード</b> を入力します。        |  |
| アカウントタ            | アカウント ID 通知書(P4 参照)に記載されている |  |
|                   | <b>メールアドレス</b> を入力します。      |  |
| この夕前を使用してメッセージを送信 | ※任意の名前で構いません。               |  |
|                   | 例)ひまわり太郎、㈱ひまわり              |  |
| 受信メールサーバー         | imap.aitai.ne.jp:993        |  |
| アカウントの種類          | IMAP4                       |  |
| メールの送信(SMTP)サーバー  | auth.aitai.ne.jp:465        |  |
| 送信サーバーには、認証が必要です  | チェックを入れる                    |  |
| 送信メールに同じユーザー名と    | チェックを入れる                    |  |
| パスワードを使用する        |                             |  |
| 受信メールには SSL が必要   | チェックを入れる                    |  |
| 送信メールには SSL が必要   | チェックを入れる                    |  |

上記を参考に入力後、「サインイン」をクリックします。

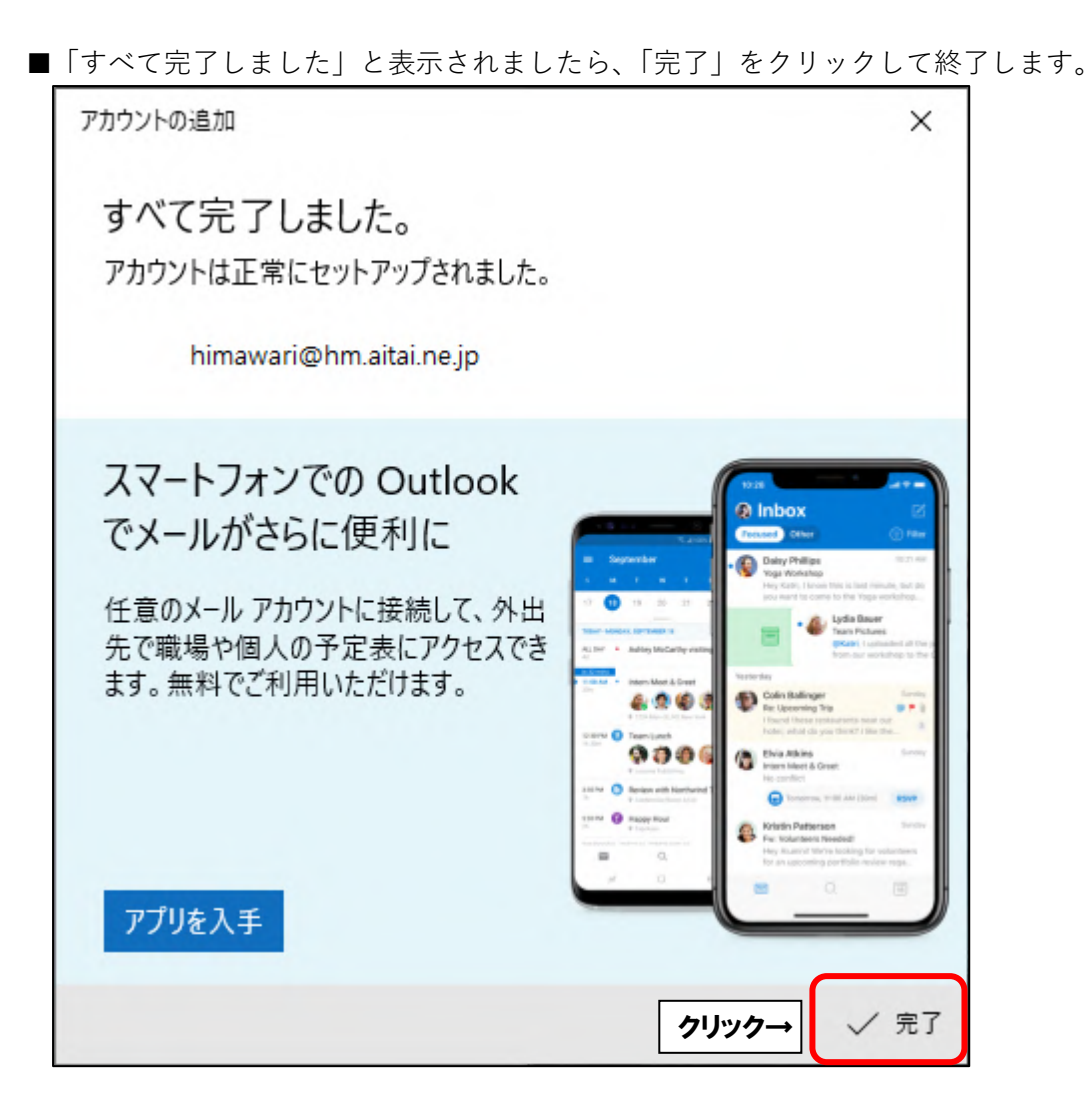

## (4) IMAP メールアカウントの設定確認

※既に設定した値を変更する場合も以下の手順となります。

■画面左下にある マークをクリックし、スタートメニューを開きます。 次に、「メール」をクリックします。

(※スタートメニューはキーボードの Windows ロゴキー ── を押しても表示されます。)

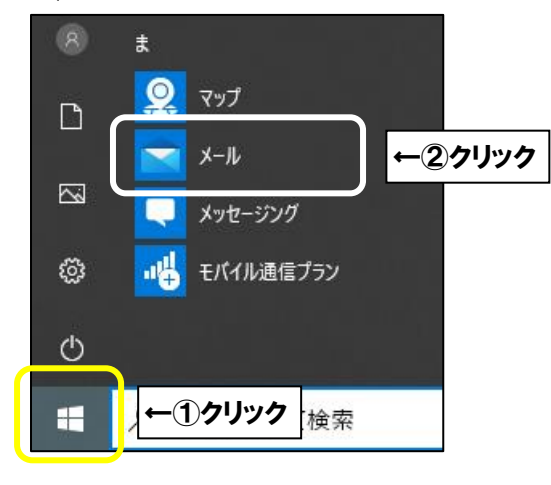

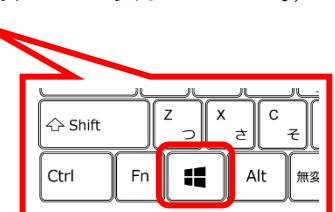

■画面左下にある「設定」をクリックし、次に「アカウント管理」をクリックします。

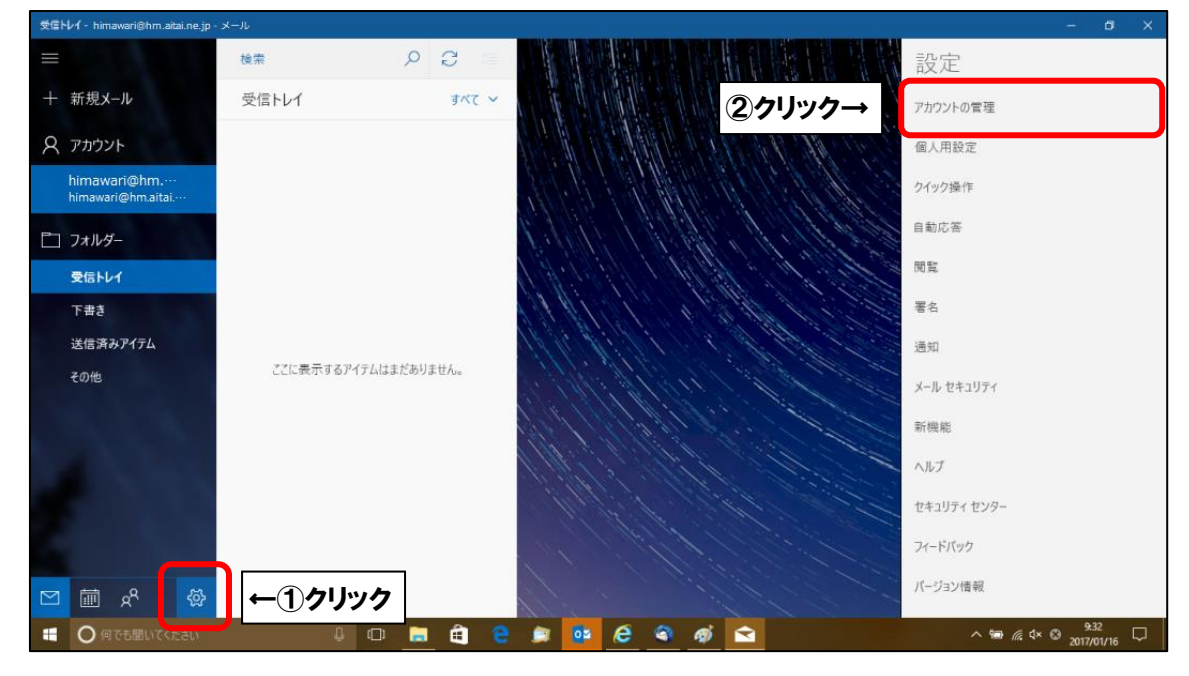

## ■設定を確認するアカウントをクリックします。

| 受信トレイ - himawari@hm.aitai.ne.jp  | メール      |              |                                                                                                    |             |                  | - D ×                   |
|----------------------------------|----------|--------------|----------------------------------------------------------------------------------------------------|-------------|------------------|-------------------------|
|                                  | 検索       | 0 C =        |                                                                                                    |             |                  | < アカウントの管理              |
| 十 新規メール                          | 受信トレイ    | রুম্ব 🗸      |                                                                                                    |             |                  | 設定を編集するアカウントを選びます。      |
| רעלת א                           |          |              |                                                                                                    |             |                  | himawari@hm.aitai.ne.jp |
| himawari@hm<br>himawari@hm.aitai |          |              |                                                                                                    |             |                  | nimawari@nm.aital.ne.jp |
| ニコ フォルダー                         |          |              | 1111.2                                                                                                    | 1. 1. 1. 1. |                  | ◎ ↑ クリック                |
| 受信トレイ                            |          |              | 1.18:181                                                                                                    | 1.196       |                  | 十 アカウントの追加              |
| 下書き                              |          |              | and the company of the second second s |             |                  |                         |
| 送信済みアイテム                         |          |              | 11111                                                                                                    |             | 1. Hill I wanted |                         |
| その他<br>                          | ここに表示するア | イテムはまだありません。 |                                                                                                    |             |                  |                         |
|                                  |          |              |                                                                                                    |             | 11 Carrie        | 933 —                   |
| 〇 何でも聞いてください                     |          | P 🗖 🗉 🛢      | : 📮 💁 🥲                                                                                                    | S 6 1       |                  | ^ ≒ 🧖 d× 😂 2017/01/16 🖓 |

■「アカウントの設定」が表示されましたら、画面を以下のように設定します。

| アカウントの設定                                                                      | × |              |
|-------------------------------------------------------------------------------|---|--------------|
| himawari@hm.aitai.ne.jp アカウントの設定<br>Mimawari@hm.aitai.ne.jp                   |   |              |
| ユーザー名<br>himawari@hm.aitai.ne.jp                                              |   |              |
| パスワード                                                                         |   | <u>←</u> ①入力 |
| アカウント名<br>himawari@hm aitai ne in                                             |   |              |
| メールボックスの同期設定を変更<br>コンテンツを同期するためのオプションです。<br>アカウントの削除<br>このアカウントをデバイスから、↑②クリック |   |              |
|                                                                               |   |              |
| 保存 キャンセル                                                                      |   |              |

| 表示名      | 入力内容                        |
|----------|-----------------------------|
| <b>¬</b> | アカウント ID 通知書(P4 参照)に記載されている |
|          | <u>メールアドレス</u> を入力します。      |
| パフロード    | アカウント ID 通知書(P4 参照)に記載されている |
|          | <u>パスワード</u> を入力します。        |
|          | アカウント ID 通知書(P4 参照)に記載されている |
|          | <u>メールアドレス</u> を入力します。      |

上記を参考に入力後、「メールボックスの同期設定を変更」をクリックします。

■「ダウンロードするメールの期間」の初期値は3か月となっています。
 3か月以上前のメールを確認する場合は、「すべて」へ変更してください。

| アカウントの設定                                                                                                    | ×           |  |                          |
|----------------------------------------------------------------------------------------------------|-------------|--|--------------------------|
| himawari@hm.aitai.ne.jp の同期設定<br>新しいメールをダウンロードする頻度<br>使用状況に応じて<br>1日に大量のメールを受け取っている場合でも、数日に一度しかアか<br>ントをチェックしない場合でも、状況に応じて同期設定を変更して、デ<br>タ通信量とパッテリーを節約します。 | ר<br>ר<br>ב |  |                          |
|                                                                                                    |             |  | ※ご注音※                    |
| ✓ 常にメッセージ全体とインターネット画像をダワンロートする                                                                                                    |             |  |                          |
| ダウンロードするメールの期間<br>                                                                                                    |             |  |                          |
| 過去 3 か月間 ~~~~~~~~~~~~~~~~~~~~~~~~~~~~~~~~~~~                                                                                                    |             |  | <b>365 日</b> です。サーバー側の   |
| この名前を使用してメッセージを送信                                                                                                    |             |  | メール保存期間を無期限へ             |
| ひまわり太郎                                                                                                    |             |  | 変更するには、セルフページでの          |
| 「同期オプション                                                                                                    |             |  | 操作が必要です。                 |
| メール                                                                                                    |             |  |                          |
| <b>(</b> オン                                                                                                    |             |  |                          |
|                                                                                                    | ~           |  | https://self.aitai.ne.jp |
| 完了 キャンセル                                                                                                    |             |  |                          |

■「メールボックスの詳細設定」をクリックします。

| アカウントの設定                                           | ×      |
|----------------------------------------------------|--------|
| himawari@hm.aitai.ne.jp の同期設定<br>新しいメールをダウンロードする頻度 |        |
| 手動                                                 | $\sim$ |
| ✔ 常にメッセージ全体とインターネット画像をダウンロードする                     |        |
| ダウンロードするメールの期間                                     |        |
| 過去 3 か月間                                           | $\sim$ |
| この名前を使用してメッセージを送信                                  |        |
| ひまわり太郎                                             |        |
| 同期オプション                                            |        |
| メール                                                |        |
| <b>(</b> ) オン                                      |        |
| メールボックスの詳細設定<br>受信および送信メール サーバーの情報                 |        |
| 完了 キャンセル                                           |        |

■画面を以下のように設定します。

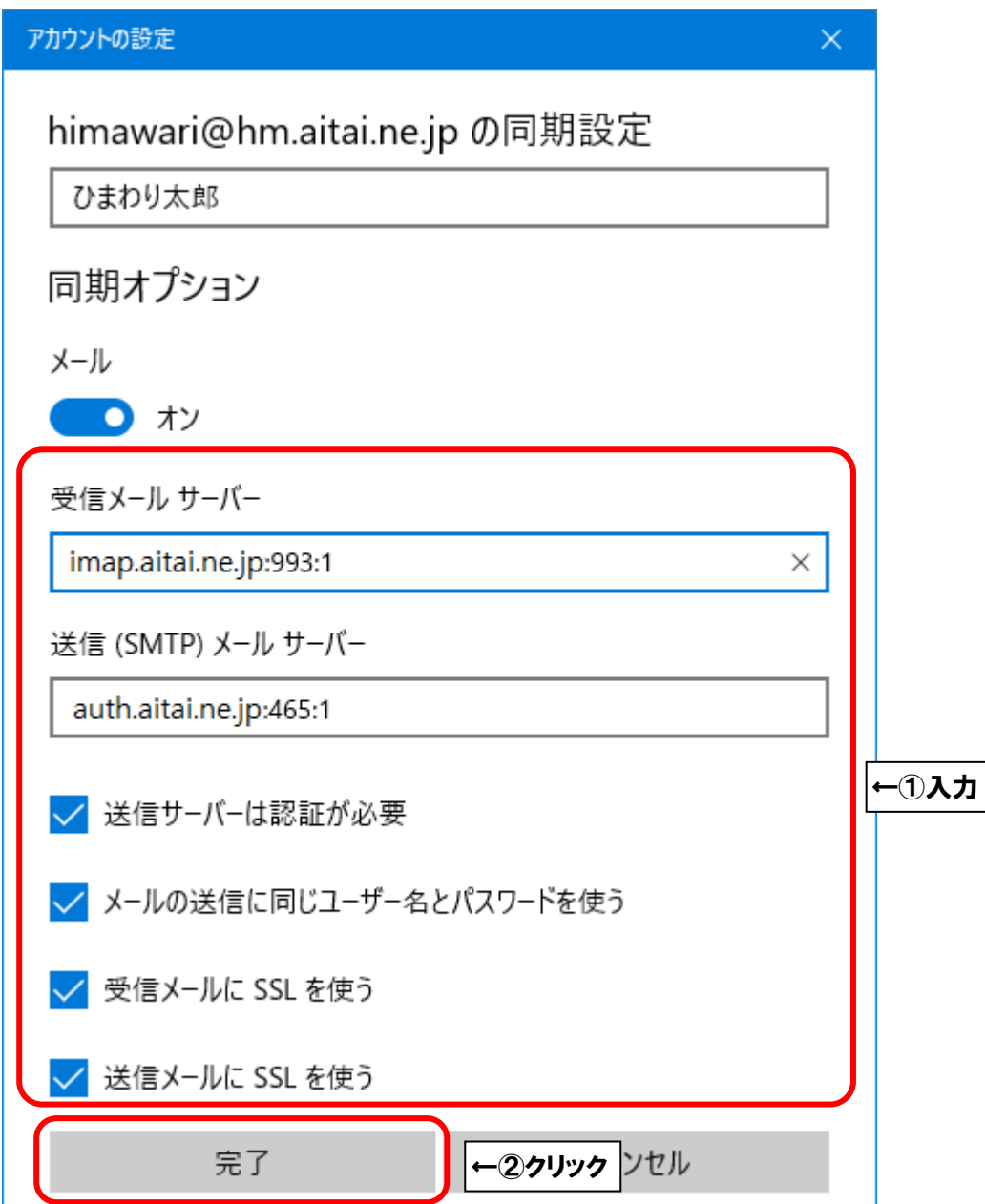

| 表示名                      | 入力内容                 |
|--------------------------|----------------------|
| 受信メールサーバー                | imap.aitai.ne.jp:993 |
| 送信 <b>(SMTP)</b> メールサーバー | auth.aitai.ne.jp:465 |
| 送信サーバーは認証が必要             | チェックを入れる             |
| メールの送信に同じユーザー名と          | チェックを入れる             |
| パスワードを使う                 |                      |
| 受信メールに SSL を使う           | チェックを入れる             |
| 送信メールに SSL を使う           | チェックを入れる             |

上記を参考に入力後、「完了」をクリックします。

「アカウントの設定」画面に戻りましたら、「保存」をクリックして終了します。